## **Configuration/ programmation du TGD**

#### A partir d'un PC sur réseau

#### Menu principal

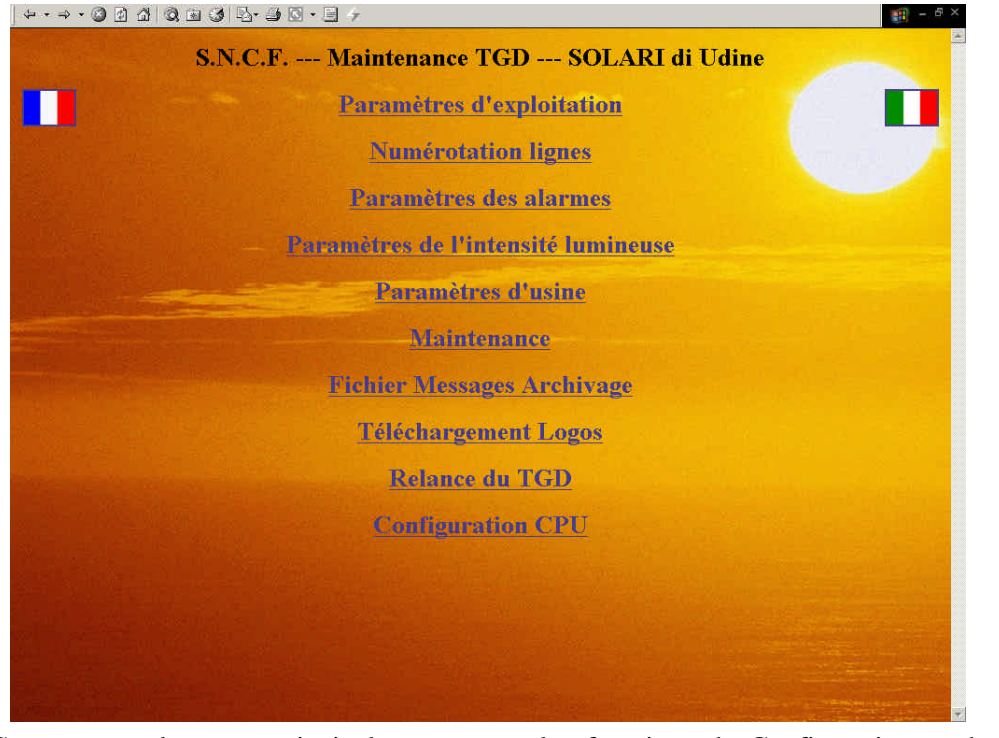

Ce menu est le menu principal pour toutes les fonctions de Configuration et de maintenance.

Pour accéder à ce menu, configurer de la façon suivante le protocole de réseau **L** TCP/IP sur la machine qui va servir à lancer le browser :

IP: 172.26.xxx.yyy

NETMASK: 255.255.0.0

Dans la configuration d'Internet Explorer, dévalider la case à cocher "Utiliser un serveur Proxy".

# A ce point le browser se lance; composer l'adresse

172.26.57.254

pour établir la connexion;

3 si tout est correct (y compris le câblage de réseau) la fenêtre suivante apparaît.

NOTA: Les adresses IP sont les suivantes

MASTER = 172.26.57.254

TFT Lignes 1 et 2 = 172.26.57.253

TFT lignes 3 et 4 = 172.26.57.252 etc.

Cet écran présente les paramètres de gestion; Pour ce qui concerne la date et l'heure du TGD, il n'est pas obligatoire d'introduire la totalité des paramètre (l'heure seule par exemple) Pour les paramètres non modifiés, les précédents demeureront valides.

#### SOMMAIRE

#### Paramètres d'exploitation

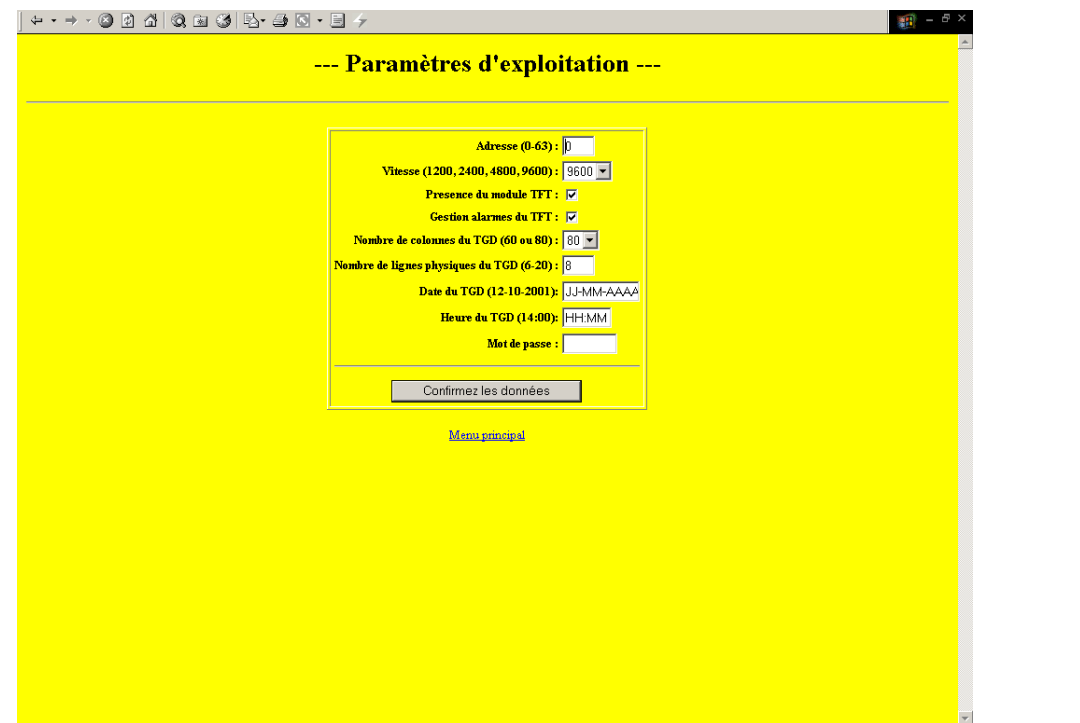

Cet écran présente les paramètres de gestion; Pour ce qui concerne la date et l'heure du TGD, il n'est pas obligatoire d'introduire la totalité des paramètre ( l'heure seule par exemple) Pour les paramètres non modifiés, les précédents demeureront valides.

#### **Numeration lignes**

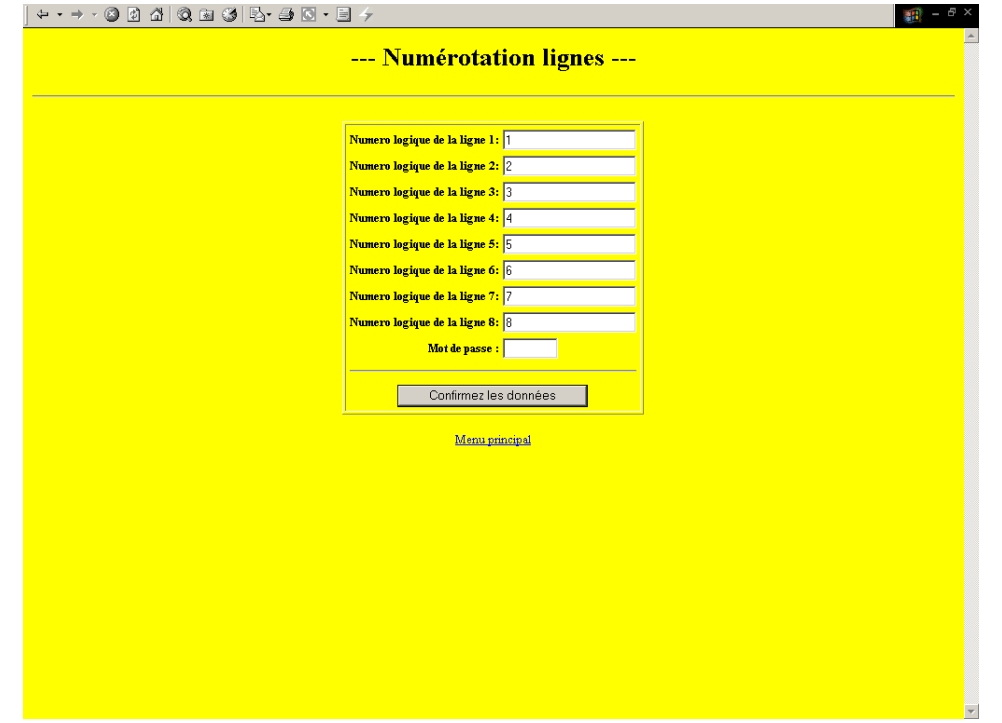

Cet écran donne les valeurs logiques des lignes du TGD; sauf dispositions particulières, la valeur logique correspond au numéro de la ligne physique.

#### Parametres des alarmes

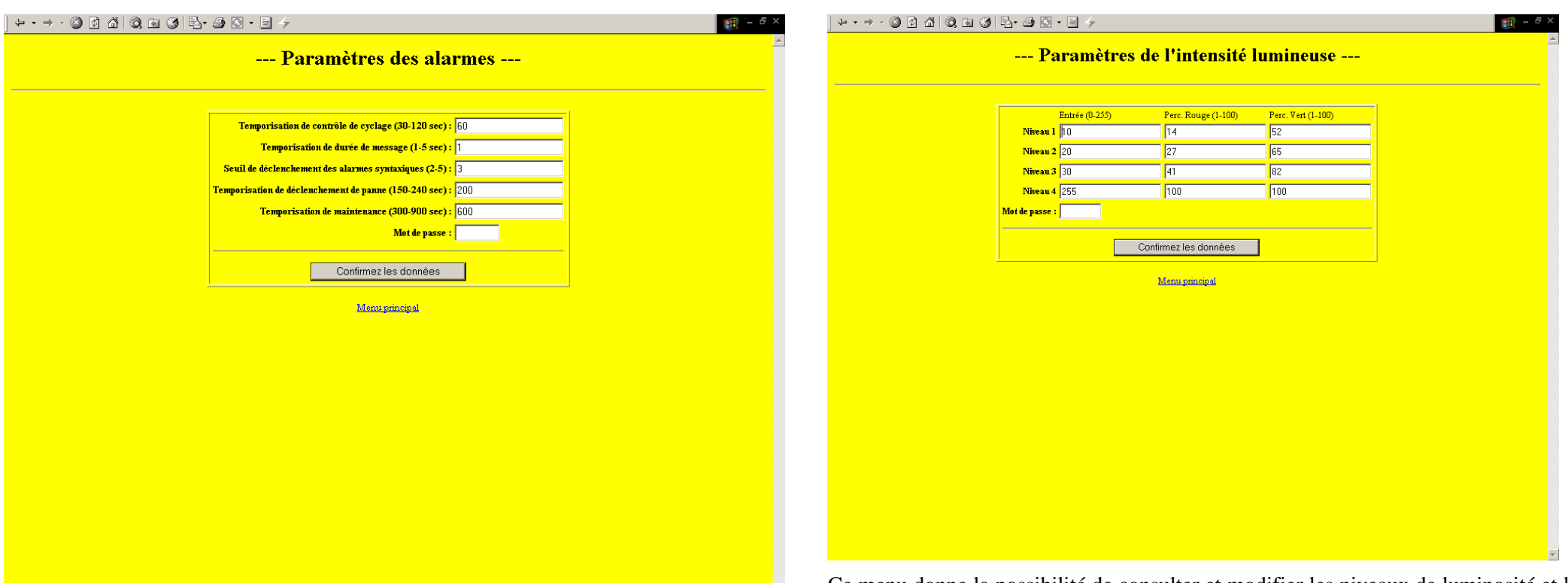

Ce menu permet de configurer les données relatives à l'auto diagnostique du système.

Ce menu donne la possibilité de consulter et modifier les niveaux de luminosité et la couleur en fonction de la luminosité ambiante. La valeur de la luminosité ambiante lue par la photo cellule s'établit dans une plage comprise entre 0 et 255. Cette plage est découpée en 4 niveaux réglables ; dans l'exemple ci-dessus, le premier niveau allant de 0 à 10, le second de 11 à 20, le troisième de 21 à 30 et le dernier de 31 à 255. Pour chaque niveau on associe un pourcentage de Rouge et de Vert à fin d'obtenir le ton de jaune souhaité.

Pour les tableaux à Leds Jaunes monochromes haute luminosité, chaque pixel est composé par 2 leds monochromes jaunes, pilotées respectivement par le canal Rouge et le canal Vert. Pour garantir une puissance identique sur chacune des 2 leds le pourcentage de Rouge et de Vert doit être identique

Parametres de l'intensitè lumineuse

#### Paramètres d'usine

| Paramètres d'usine Mot de passe : Contirmez les données Mena principat | ē × |
|------------------------------------------------------------------------|-----|
| Mot de passe :         Confirmez les données         Mena principal    |     |
|                                                                        |     |
|                                                                        |     |
|                                                                        |     |
|                                                                        |     |
|                                                                        |     |

Menu réservé aux techniciens de la Solari di Udine S.p.A.

#### **Maintenance**

Voire page Erreur ! Signet non défini.

Fichier Mesages Archivage

Voire page. Erreur ! Signet non défini.

#### Téléchargement logos

| Browse |
|--------|
|        |
|        |

Ce menu charge les logos à visualiser sur les TFT.

#### **Relancement TGD**

#### **Confirmez Relancement TGD**

**Continuez** 

Menu principal

A partir de ce menu il est possible de reseter le TGD. Cliquer "Continuez" pour confirmer la commande et attendre que le processus soit terminé pour cliquer sur "Menu principal" et accéder au menu suivant.

SOMMAIRE

#### **Configuration CPU**

| Nom | de la machine :      | MASTER -           |
|-----|----------------------|--------------------|
|     |                      |                    |
|     | Confirmez les donnee | LIGNET<br>LIGNE3   |
|     |                      | LIGNE5             |
|     | Menu princina        | LIGNE7<br>LIGNE9   |
|     | mena principa        | LIGNE11            |
|     |                      | LIGNE13            |
|     |                      | LIGNE15<br>LIGNE17 |
|     |                      | LIGNE19 💽          |

Cette fonction permet de modifier l'adresse du CPU dans le tableau TGD. Cette opération peut-être utile dans le cas de remplacement d'un CPU, l'utilisation du CPU de réserve.

Dans le cas de remplacement d'un TFT (qui ne soit pas le TFT1, qui n'implique aucune reconfiguration si on utilise le TFT de réserve d'origine), sélectionner le numéro de la ligne correspondante en tenant compte qu'au TFT2 correspond la LIGNE 3, au TFT 3 la LIGNE5, au TFT4 la LIGNE 7 et ainsi de suite.

#### Configuration par la télécommande

1 Pour changer les paramètres de premier niveau (adresse et vitesse) il est d'abord nécessaire d'effectuer un test (page **Erreur ! Signet non défini.**) et ensuite d'accéder au menu des paramètres par le code **514**.

A ce niveau on visualise les paramètres sous la forme suivante

ADRESSE=1, VITESSE=9600

Et le paramètre courant est ADRESSE.

2 pour modifier l' "ADRESSE" utiliser les flèches (?et ?) jusqu'à l'obtention de la valeur voulue (de 0 à 63).

Bour changer de paramètre et passer au paramètre VITESSE, utiliser la flèche droite. Maintenant nous sommes sur le paramètre VITESSE que l'on peut modifier avec les flèche (?et ?) en changeant les valeurs (de 1200 à 9600). Au fur et à mesure que l'on change les valeurs, celles-ci s'affichent sur le TGD, et l'on pourra avoir par exemple

#### ADRESSE=2, VITESSE=4800

4 Quand les valeurs voulues sont atteintes, émettre le code de confirmation (touche ON/OFF) afin que les valeurs soient sauvegardées dans le fichier de configuration du TGD.

5 Avant de quitter la maintenance il convient de sortir de la configuration paramètres avec le code 594; qui permet de voir immédiatement les nouveaux paramètres s'affichant sous la forme

ADR=2, VIT=4800, NOL=8, LUM=3, VER=1.0, LIGNE 01

Attention: les paramètre visualisés ont été sauvegardés mais ne seront actifs qu'après une relance (l'éteindre et le remettre sous tension) du TGD.

### Dépose et démantèlement

Lors de la dépose du TGD et/ ou de ses accessoires, il faut tenir compte que son stockage ou sa mise au rebus de manière inadéquate peuvent avoir des conséquences sur l'environnement.

Tous les composants doivent être écoulés dans le respect des normes en vigueur.

Pour ce qui concerne le démantèlement des composants tertiaires, se référer aux instructions jointes à ceux-ci.

Procéder de la façon suivante :

Effectuer un nettoyage complet du TDG.

Démonter tous les composants et accessoires.

3 Trier et confier les différents matériels électriques recyclables aux sociétés habilitées à les récupérer et les écouler.

Démanteler les structures restantes et les déposer dans les centres de récupération dédiés.

# DYSFONCTIONNEMENTS

| DEFAUT<br>(SCENARIO)                      | NOTE/ MESSAGE VISUALISE SUR LEDEFAUTDISPOSITIF DE CONTRÔLE(SCENARIO)(télécommande, de la centrale, du pc connecté<br>via Ethernet) * |                                                                                                    | SOLUTION PRECONNISEE                                                    |  |  |
|-------------------------------------------|----------------------------------------------------------------------------------------------------|----------------------------------------------------------------------------------------------------|-------------------------------------------------------------------------|--|--|
|                                           |                                                                                                    | Court circuit.                                                                                                    | Déterminer la cause du court circuit et remettre en état                |  |  |
| On ne peut plus réarmer<br>l'interrupteur |                                                                                                    | Le thermostat a dépasser le seuil maximum des $60^{\circ}$ et commandé la sécurité jusqu'à ce que la température redescende.                                                                                                    | Attendre que la température redescende.                                 |  |  |
|                                           |                                                                                                    | Anomalie de la protection                                                                                                    | Vérifier la protection (page <b>Erreur ! Signet non défini.</b> )       |  |  |
|                                           |                                                                                                    | Anomalie du thermostat                                                                                                    | Vérifier le thermostat (page <b>Erreur ! Signet non défini.</b> )       |  |  |
|                                           |                                                                                                    | Anomalie de l'interrupteur                                                                                                    | Vérifier l'interrupteur (page <b>Erreur ! Signet non défini.</b> )      |  |  |
| Ventilateur de<br>l'alimentation arrêté   |                                                                                                    | Anomalie d'alimentation                                                                                                    | Remplacer l'alimentation                                                |  |  |
| Chute de tension à<br>l'improviste        |                                                                                                    | Au moment de la réapparition secteur, le système, se reset<br>et recharge automatiquement le logiciel contenu dans l'HD<br>(une fois chargé tous les programmes relatifs au bon<br>fonctionnement du tableau) et reste en attente de recevoir | Remplacer la carte PC maître (page <b>Erreur ! Signet non défini.</b> ) |  |  |
|                                           |                                                                                                    | les données de la centrale. S'il n'arrive plus à communiquer avec le PC (Ex. Absence de logiciel qui ne se relance pas), les causes peuvent être de deux types: le disque solide est HS ou le module IR                                       | e Remplacer le module infrarouge<br>(page Erreur ! Signet non défini.)  |  |  |

| SOMMAIRE | INFO | SECURITE | MAINTENANCE | DYSFONCTIONNEMENTS | Pag. 7 | , |
|----------|------|----------|-------------|--------------------|--------|---|
|          |      |          |             |                    |        |   |

| DEFAUT<br>(SCENARIO)                                | NOTE/ MESSAGE VISUALISE SUR LE<br>DISPOSITIF DE CONTRÔLE<br>(télécommande, de la centrale, du pc connecté<br>via Ethernet) *                                                                                                    | CAUSE POSSIBLE                                                                                                    | SOLUTION PRECONNISEE                                                                                      |
|-----------------------------------------------------|----------------------------------------------------------------------------------------------------|----------------------------------------------------------------------------------------------------|----------------------------------------------------------------------------------------------------|
| Le tableau ne fonctionne                            |                                                                                                    | Anomalie du module IR                                                                                                    | Remplacer le module infrarouge<br>(page. Erreur ! Signet non<br>défini.)                                  |
| pas complètement, la<br>centrale n'arrive plus à se |                                                                                                    | Anomalie du module PC maître                                                                                                    | Remplacer le module PC maître (page <b>Erreur ! Signet non défini.</b> )                                  |
| Ethernet n'est plus possible                        |                                                                                                    | Anomalie du sectionneur principal                                                                                                    | Vérifier la présence d'<br>alimentation sur l'entrée du tableau<br>(page. Erreur ! Signet non<br>défini.) |
| Il est impossible d'effectuer                       |                                                                                                    | Batterie de la télécommande déchargée                                                                                                    | Remplacer la batterie de la télécommande                                                                  |
| boîtier de télécommande                             |                                                                                                    | Anomalie du module IR                                                                                                    | Remplacer le module infrarouge (page <b>Erreur ! Signet non défini.</b> )                                 |
| Toutes les lignes de LED<br>sont effacées.          | "0" sur toutes les alimentations<br>ERREUR D'AUTODIAGNOSTIQUE DES LED<br>s'il y a des erreurs sur le shift register<br>(précédemment tout était ok) on notera une<br>condition d'erreur sur les lignes intéressées; Si le<br>seuil de temporisation de récupération de la<br>panne est dépassé (défaut 200 secondes) le<br>processus vztrx est appelé pour mémoriser le<br>début de panne sur les lignes. A partir de ce<br>moment la condition de panne ne peut être | Anomalie d'alimentation                                                                                                    | Vérifier que les alimentations<br>fonctionnent (page. <b>Erreur !</b><br><b>Signet non défini.</b> ).     |
|                                                     |                                                                                                    | Anomalie au niveau du relais solide                                                                                                    | Vérifier le relais solide (page. <b>Erreur ! Signet non défini.</b> )                                     |
|                                                     |                                                                                                    | Le module infrarouge envoi à la centrale un signal de défaut des alimentations quand celles-ci en réalité fonctionne. Dans ce cas, le module n'arrive pas à communiquer avec la ligne V11 (la ligne 485). | Remplacer le module infrarouge<br>(page. Erreur ! Signet non<br>défini.)                                  |
|                                                     | resetée que par une opération de maintenance<br>(par la télécommande ou par le réseau Ethernet).                                                                                                    | Il est possible que le signal d'habilitation provenant de la carte PC LED n'arrive pas.                                                                                                    | Remplacer la carte PC LED (page <b>Erreur ! Signet non défini.</b> )                                      |

|  |                                          | Vérifier la carte de distribution |
|--|------------------------------------------|-----------------------------------|
|  | Anomalie de la carte de distribution LED | LED (page. Erreur ! Signet non    |
|  |                                          | défini.)                          |

| DEFAUT<br>(SCENARIO)                                                                                                   | NOTE/ MESSAGE VISUALISE SUR LE<br>DISPOSITIF DE CONTRÔLE<br>(télécommande, de la centrale, du pc connecté<br>via Ethernet) * | CAUSE POSSIBLE                                                         | SOLUTION PRECONNISEE                                                                            |
|----------------------------------------------------------------------------------------------------|----------------------------------------------------------------------------------------------------|------------------------------------------------------------------------|-------------------------------------------------------------------------------------------------|
| Une (double) ligne de LED                                                                                              |                                                                                                    | Anomalie de l'alimentation correspondante                              | Vérifier que l'alimentation<br>fonctionne (page <b>Erreur ! Signet</b><br><b>non défini.</b> ). |
| est completement etenne                                                                                                |                                                                                                    | Câble de la carte de distribution LED mal insérée                      | Contrôler l'insertion du câble ou le remplacer                                                  |
| Un secteur de ligne ne fonctionne pas                                                                                  |                                                                                                    | Une ou plusieurs matrices LED défectueuses                             | Remplacer la matrice défectueuse (page <b>Erreur ! Signet non défini.</b> )                     |
| Il est impossible de réguler                                                                                           |                                                                                                    | Batterie de la télécommande déchargée                                  | Remplacer la batterie de la télécommande                                                        |
| LED.                                                                                                    |                                                                                                    | Anomalie du module IR                                                  | Vérifier le module infrarouge (page <b>Erreur ! Signet non défini.</b> )                        |
| Il n'est plus possible de<br>communiquer avec un ou<br>plusieurs équipements en<br>réseau (TFT ou module PC<br>maître) |                                                                                                    | Anomalie du HUB                                                        | Vérifier le HUB (page <b>Erreur !</b><br>Signet non défini.)                                    |
| Impossible de piloter et contrôler un TFT                                                                              |                                                                                                    | Carte CPU du TFT Hors service                                          | Remplacer le TFT (Page 45)                                                                      |
| Ecran du TFT toujours au noir                                                                                          |                                                                                                    | Tubes de rétro éclairage Hors service                                  | Remplacer le TFT (Page 45)                                                                      |
| Après le remplacement<br>d'un TFT, celui ne s'affiche<br>pas correctement mais<br>présente une mire                    |                                                                                                    | Probablement du à un conflit entre deux TFT qui ont la même adresse IP | Procéder à la configuration du TFT<br>( paragraphe Configuration CPU<br>page 63)                |

SOMMAIRE

INFC

SECURITE

| Aucune des méthodes ne<br>permet de réparer le TGD                                                                                                    | Anomali      | e dans le bornier de répartition                                                                                                    | Dans ce cas contacter l'assistance<br>de la solari di udine S.p.A. |  |  |  |
|----------------------------------------------------------------------------------------------------|--------------|----------------------------------------------------------------------------------------------------|--------------------------------------------------------------------|--|--|--|
| (*):Cette liste décrit les messages envoyés par le TGD au système central en fonction des alarmes rencontrées. Tous les messages ont une configuration rigoureusement identique à celle décrite soit : un code alarme + un numéro de lignes ( 2 caractères) + pour les codes ( 601-602-603) un état du dispositif + une description en claire du type d' alarme |              | Exemple de message complet:<br>60102-IIIIIO,LUM=2,TEM=+29-DEBUT DE PANNE                                                                           |                                                                    |  |  |  |
| Cas Particulier (codes 601,602,603) :                                                                                                    |              | Qui rapporte la situation suivante:                                                                                                    |                                                                    |  |  |  |
| pour ces codes le champ rapport de forme suivante IIIIII,LUM=X,TEM=YY                                                                                                    | YY où        | Ligne concernée: 02                                                                                                    |                                                                    |  |  |  |
| <ul> <li>IIIIII = état des différents composants hardware (I= en service, O= hors s particulier les états rapportés sont :</li> <li>Alimentations TFT</li> </ul>                                                                                                    | service), en | Alimentation TFT: I (OK)<br>Tube rétro- éclairage TFT: I (OK)<br>Connexion Réseau Ethernet TFT: I (OK)                                             |                                                                    |  |  |  |
| <ul> <li>Tubes rétro- éclairage TFT</li> <li>Connexion au réseau Ethernet TFT</li> <li>Alimentations de Puissance LED</li> <li>Alimentations Logique LED</li> <li>Continuité des matrices LED</li> </ul>                                                                                                    |              | Alimentation de Puissance LED: I (OK)<br>Alimentation Logique LED: I (OK)<br>Continuité des matrices LED: O (en erreur)<br>Niveau de Luminosité: 2 |                                                                    |  |  |  |
| LUM = Niveau de luminosité courant                                                                                                    |              | Température: +29                                                                                                    |                                                                    |  |  |  |

TTT = température relevée par la sonde à l'intérieur du TGD

SOMMAIRE

| 60 | N/A  |     | A |  |
|----|------|-----|---|--|
| 30 | 1111 | 111 |   |  |